# MITTUNIVERSITETET

**Avdelningen för studieadministration** Ladok

#### 2014-11-21

# Ladok

| Rutinbeskrivning | för | intyg - | - UT20 |
|------------------|-----|---------|--------|
|------------------|-----|---------|--------|

- 1. Personliga inställningar2
- 2. Registreringsintyg33. Resultatintyg5
- 4. Vem får vi skicka intyg till 8

# Resultat- och registreringsintyg, UT20

#### 1. Personliga inställningar

- 1.1 I formuläret 'Personliga inställningar', under 'Funktion' i menyraden, kan du styra vilka alternativ som ska vara ifyllda när du kommer in i funktionen.
- 1.2 I det formulär som visas kan du välja en egen standard för resultat- och registreringsintygen. Till exempel kan du välja om avklarade prov alltid ska skrivas ut och om examensuppgifter ska tas med på resultatintygen eller ej.
- 1.3 På registreringsintygen kan du välja att ta med omregistreringar, utbytesstudier, programantagningar samt kurser som ingår i terminsregistrering inom program.
- 1.4 Observera att du ska fylla i orten där du arbetar i fältet vid Ortnamn för datering.

Exempel på personliga inställningar för Resultatintyg

| <ul> <li>Resultatintyg</li> </ul>                                                                                                    | 🔽 Högskolans namn på rad 🚺                                                                                                    |                                                                                                    |
|----------------------------------------------------------------------------------------------------|----------------------------------------------------------------------------------------------------|----------------------------------------------------------------------------------------------------|
| C Registraringsint/g                                                                                                    | Institutionsnamn på rad                                                                                                    |                                                                                                    |
| Registreringsintyg                                                                                                    | 🔲 Studentens adress på intyget (raden s                                                                                                    | styrs via menyn Inställningar/Skrivare)                                                                                                    |
|                                                                                                    | Högskolans logotyp på intyget Svens                                                                                                    | sk svartvit 🔽                                                                                                    |
| Svenska                                                                                                    | Intvostexten börjar på rad                                                                                                    | dentens adress inte skrivs                                                                                                    |
| C Engelska                                                                                                    | Intygstexten börjar på rad 20 om stud                                                                                                    | dentens adress skrivs ut                                                                                                    |
|                                                                                                    | Ortnamn för dateringen SUNDSVALL                                                                                                    | L                                                                                                    |
| Utformning av resultatin<br>Ta med<br>Endast avslutade kurse                                                                                                    | ntyg<br>Skriv ut<br>r □ Kurskoder                                                                                                    | Registreringsintyg<br>Ta med<br>I OM-registeringar                                                                                                    |
| Utformning av resultatin<br>Ta med<br>Endast avslutade kurse<br>Godkända prov i alla ku<br>Spec.av tillgodoräknat:p<br>Tillgodoräknade kurser<br>Praktik<br>Uppgitt om programanta<br>Uppgitt om utbildningsni<br>Uppgitt om examina<br>ECTS-betyg | skriv ut<br>r │ Kurskoder<br>rser │ Noter över betygsskalor<br>røv ♥ Titel på projekt/examensarbeti<br>▷ Not för konverterad kurs<br>Betygsfördelning<br>vå | Registreringsintyg<br>Ta med<br>✓ OM-registeringar<br>✓ Uppgift om utbytesstudier<br>✓ Uppgift om programantagning<br>Studieuppehåll<br>✓ Visa terminsregistrerade kurser inom program<br>✓ Utbildningssamarbeten |

#### 2. Registreringsintyg - högra delen av formuläret

- 2.1 För att få standardintyget anger man personnummer och därefter väljer man vilka terminer intyget ska omfatta. Innevarande termin är förvald men kan ändras.
- 2.2 Väljer man att markera rutan 'samtliga terminer' söks personens första respektive senast registrerade termin fram och skrivs ut i rutorna för fr.o.m.-termin resp t.o.m.termin. Därefter kan utskrift göras som inkluderar samtliga terminer från det att personen för första gången blev registrerad fram till den senaste registreringen.
- 2.3 Observera att "samtliga terminer" bara går att använda när man kollar på en specifik person, inte om man gjort utsökning och sökt ut flera personer via knapparna uppe till höger i formuläret (Personvis och Utsökning).
- 2.4 Om start- och slutdatum för terminerna ska ändras (när dessa avviker från standard) klickar man på 'Ändra tider' och kommer då vidare till ett nytt formulär där alla terminsdatum kan ändras.

| 2.5 | I fritextfältet kan information skrivas in. | Det skrivs då ut på intyget. |
|-----|---------------------------------------------|------------------------------|
|     |                                             |                              |
|     |                                             |                              |

| Registreringsintyg                                                                                                    | Pnr         >>           C/o                                                                                                    | Personvis Utsökning                                                                                                    |
|----------------------------------------------------------------------------------------------------|----------------------------------------------------------------------------------------------------|----------------------------------------------------------------------------------------------------|
| <ul> <li>Svenska</li> <li>Engelska</li> </ul>                                                                                                    | Adress Logo                                                                                                    | typ Antal Antal                                                                                                    |
| Utormning av resultatintyg –<br>Ta med<br>Godkända prov i alla kurser<br>Godkända prov i alla kurser<br>Spec av tillagodoräknade prov<br>V Tilgodoräknade kurser<br>Praktik<br>V Uppgift om programantagning<br>Uppgift om utbildningsnivå<br>V Uppgift om examina<br>ECIS-betyg<br>Utbildningssamarbeten | Skriv ut<br>Kurskoder<br>Noter över betygsskalor<br>Titel på projekt/examensarbete<br>Not för konverterad kurs<br>Betygsfördelning | Z. Utformning av registreringsintyg       Ta med     2.1       registreringar fr o m termin<br>t o m     H14       ✓     OM-registreringar       ✓     Uppgift om utbytesstudier       ✓     Uppgift om programantagning       ✓     Studieuppehåli       ✓     Visa terminsregistrerade kurser inom program<br>Utbildningssamarbeten |

Exempel på registreringsintyg på nästa sida.

|                                                                                                    | versitetet                                                                                         |
|----------------------------------------------------------------------------------------------------|----------------------------------------------------------------------------------------------------|
| Mittuniversitetet<br>Studentcentrum                                                                                                    |                                                                                                    |
| Registreringsintyg för<br>501224-Y567 DOLLYPOLLY PART                                                                                                    |                                                                                                    |
| Antagen till:<br>Bildjournalistik                                                                                                    | Avbrottsdatum<br>180 högskolepoäng 2014-11-24                                                      |
| Höstterminen 2014 (2014-09-01 - 2015-01-18<br>registrerad på<br>EN001G Engelska GR (Å) 30.0 hp<br>(vecka 36 2014 - 03 2015)<br>FÖ092G Företagsekonomi GR (Å), Ekonomistyrni<br>(vecka 46 - 50 2014)<br>OM019G Omvårdnad GR (C) 30.0 hp<br>(vecka 46 2014 - 03 2015) | )<br>Läser denna termin<br>30.0 högskolepoäng<br>ng 7.5 hp 7.5 högskolepoäng<br>15.0 högskolepoäng |
| Ovanstående är ett utdrag ur registret för st                                                                                                    | udiedokumentation.                                                                                 |
| Sundsvall den 24 november 2014                                                                                                    |                                                                                                    |
| 5iw Bergman<br>Ladokhandläggare                                                                                                    |                                                                                                    |
| 60 högskolepoäng motəvarar ett års heltidsstu                                                                                                    | dier.                                                                                              |

### 3. Resultatintyg

Vänstra delen av formuläret. Visar studentens resultat.

Exempel 1

| Intygstyp                                                                                                    | En person                                                                                                    | Flera person                                                                                                    |
|----------------------------------------------------------------------------------------------------|----------------------------------------------------------------------------------------------------|----------------------------------------------------------------------------------------------------|
| Resultatintyg                                                                                                    | Adrtyp                                                                                                    | Personvis                                                                                                    |
| C Registreringsintyg                                                                                                    | From Tom                                                                                                    | Itteäkoise                                                                                                    |
| Språk                                                                                                    | Ändrad                                                                                                    | Utsokning                                                                                                    |
| <ul> <li>Svenska</li> <li>Engelska</li> </ul>                                                                                                    | Adress                                                                                                    | Logotyp Antal Antal                                                                                                    |
| - Utformning av resultatintyg -                                                                                                    |                                                                                                    | Utformning av registreringsintyg                                                                                                    |
| Ta med       ✓     [Endast avslutade kurser]       ✓     Godkända prov i alla kurser       ✓     Spec av tillgodoräknade pro       ✓     Tillgodoräknade kurser       ✓     Praktik       ✓     Uppgift om programantagnin       ✓     Uppgift om utbildningsnivå       ✓     Uppgift om examina       ECTS-betyg     Utbildningssamarbeten | Skriv ut<br>Kurskoder<br>Noter över betygsskalor<br>✓ Titel på projekt/examensart<br>Not för konverterad kurs<br>Betygsfördelning<br>g | ete Ta med<br>registreringar fr o m termin<br>t o m H14 Samtliga terminer<br>OM-registreringar<br>Uppgift om utbytesstudier<br>Uppgift om programantagning<br>Studieuppehål<br>Visa terminsregistrerade kurser inom program<br>Utbidningssamarbeten |
| Fritext                                                                                                    |                                                                                                    |                                                                                                    |

Exempel på resultatintyg som har dessa inställningar på nästa sida:

| MID SWEDEN UNIVERSITY<br>Mittuniversitetet<br>Studentcentrum<br>Studieintyg för<br>501224-Y567 DOLLYPOLLY PART<br>Examen:<br>Kandidatexamen<br>Högskolepoäng: 180.0 Poäng: 120.0<br>Utfärdad: 2014-11-24 Utbildningen slutförd: 20<br>Avslutade kurser<br>Bildjournalistik GR (A), Nyhetsbild och mediespråk<br>Journalistik GR (A), Massmedierätt och etik för<br>journalister<br>Företagsekonomi GR (A), Ekonomistyrning | 013-10-0<br>Hp<br>7.5     | )1<br>Betyg | Datum      |     |
|----------------------------------------------------------------------------------------------------|---------------------------|-------------|------------|-----|
| Mittuniversitetet<br>Studentcentrum<br>Studieintyg för<br>501224-Y567 DOLLYPOLLY PART<br>Examen:<br>Kandidatexamen<br>Högskolepoäng: 180.0 Poäng: 120.0<br>Utfärdad: 2014-11-24 Utbildningen slutförd: 20<br>Avslutade kurser<br>Bildjournalistik GR (Å), Nyhetsbild och mediespråk<br>Journalistik GR (Å), Massmedierätt och etik för<br>journalister<br>Företagsekonomi GR (Å), Ekonomistyrning                          | 013-10-(<br>-Hp<br>-7.5   | )1<br>Betyg | Datum      |     |
| Studieintyg för<br>501224-Y567 DOLLYPOLLY PART<br>Examen:<br>Kandidatexamen<br>Högskolepoäng: 180.0 Poäng: 120.0<br>Utfärdad: 2014-11-24 Utbildningen slutförd: 20<br>Avslutade kurser<br>Bildjournalistik GR (Å), Nyhetsbild och mediespråk<br>Journalistik GR (Å), Massmedierätt och etik för<br>journalister<br>Företagsekonomi GR (Å), Ekonomistyrning                                                                 | 013-10-(<br><br>7.5       | D1<br>Betyg | Datum      |     |
| 501224-Y567 DOLLYPOLLY PART<br>Examen:<br>Kandidatexamen<br>Högskolepoäng: 180.0 Poäng: 120.0<br>Utfärdad: 2014-11-24 Utbildningen slutförd: 20<br>Avslutade kurser<br>Bildjournalistik GR (Å), Nyhetsbild och mediespråk<br>Journalistik GR (Å), Massmedierätt och etik för<br>journalister<br>Företagsekonomi GR (Å), Ekonomistyrning                                                                                    | 013-10-0<br>Hp<br>7.5     | )1<br>Betyg | Datum      |     |
| Examen:<br>Kandidatexamen<br>Bögskolepoäng: 180.0 Poäng: 120.0<br>Utfärdad: 2014-11-24 Utbildningen slutförd: 20<br>Avslutade kurser<br>Bildjournalistik GR (Å), Nyhetsbild och mediespråk<br>Journalistik GR (Å), Massmedierätt och etik för<br>journalister<br>Företagsekonomi GR (Å), Ekonomistyrning                                                                                                    | 013-10-0<br>Hp<br><br>7.5 | )1<br>Betyg | Datum      |     |
| Högskolepoäng: 180.0 Poäng: 120.0<br>Utfärdad: 2014-11-24 Utbildningen slutförd: 24<br>Avslutade kurser<br>Bildjournalistik GR (λ), Nyhetsbild och mediespråk<br>Journalistik GR (λ), Massmedierätt och etik för<br>journalister<br>Företagsekonomi GR (λ), Ekonomistyrning                                                                                                    | Hp<br><br>7.5             | D1<br>Betyg | Datum      |     |
| Avslutade kurser<br>Bildjournalistik GR (λ), Nyhetsbild och mediespråk<br>Journalistik GR (λ), Massmedierätt och etik för<br>journalister<br>Företagsekonomi GR (λ), Ekonomistyrning                                                                                                    | Hp<br><br>7.5             | Betyg       | Datum      |     |
| Bildjournalistik GR (λ), Nyhetsbild och mediespråk<br>Journalistik GR (λ), Massmedierätt och etik för<br>journalister<br>Företagsekonomi GR (λ), Ekonomistyrning                                                                                                    | 7.5                       |             |            |     |
| Journalistik GR (Å), Massmedierätt och etik för<br>journalister<br>Företagsekonomi GR (Å), Ekonomistyrning                                                                                                    |                           | в           | 2013-09-15 |     |
| Företagsekonomi GR (A), Ekonomistyrning                                                                                                    | 7.5                       | с           | 2013-10-01 |     |
| eumma batalt.                                                                                                    | 7.5                       | в           | 2014-10-02 |     |
| Summa cotart:                                                                                                    | 22.5                      | högskolep   | oàng       |     |
| Tillgodoräknade kurser                                                                                                    | Нр                        | Betyg       | Datum      | Not |
| Svenska språket GR (A), Svenska som andraspråk A2<br>ersätts av                                                                                                    | 7.5                       |             | 2014-10-01 | b   |
| Svenska<br>vid Högskolan Dalarna                                                                                                    | 7.5                       |             | 2013-06-01 |     |
|                                                                                                    |                           |             |            |     |
| Ovanstående är ett utdrag ur registret för studiedokument                                                                                                    | tation.                   |             |            |     |
| Sundsvall den 24 november 2014                                                                                                    |                           |             |            |     |
|                                                                                                    |                           |             |            |     |

#### Exempel 2

| Intygstyp  Resultatintyg  Registreringsintyg                                                                                                    | En person           Pnr         >>           C/0                                                                                    |                                                                                                    | Flera personer                        |
|----------------------------------------------------------------------------------------------------|----------------------------------------------------------------------------------------------------|----------------------------------------------------------------------------------------------------|---------------------------------------|
| © Svenska<br>C Engelska                                                                                                    | Adress Logo                                                                                                    | <b>typ</b><br>ögskolans logotyp på intyget Svensk svartvit ↓                                                                                                    | Antai                                 |
| Utformning av resultatintyg<br>Ta med<br>Endast avslutade kurser<br>♥ Godkända prov i alla kurser<br>Packa tillgodoräknade prov<br>♥ Tillgodoräknade kurser<br>Praktik<br>♥ Uppgift om programantagning<br>Uppgift om utbildningsnivå<br>♥ Uppgift om examina<br>ECTS-betyg<br>Utbildningssamarbeten | Skriv ut<br>Kurskoder<br>Vioter över betygsskalor<br>Titel på projekt/examensarbete<br>Not för konverterad kurs<br>Betygsfördelning | Utformning av registreringsintyg<br>Ta med<br>registreringar fr om termin<br>t om H14<br>V OM-registreringar<br>Uppgift om utbytesstudier<br>Uppgift om utbytesstudier<br>Studieuppehåll<br>Visa terminsregistrerade kurser inom progra<br>Utbildningssamarbeten | Samtliga terminer<br>m Ändra<br>tider |

Exempel på resultatintyg som har dessa inställningar på nästa sida.

| Mittuniversite                                                                  | etet          |          |                          |       |
|---------------------------------------------------------------------------------|---------------|----------|--------------------------|-------|
| MID SWEDEN UNIVERS                                                              | ITY           |          |                          |       |
| Mittuniversitetet<br>Studentcentrum                                             |               |          |                          |       |
| Studieintyg för                                                                 |               |          |                          |       |
| 501224-Y567 DOLLYPOLLY PART                                                     |               |          |                          |       |
| Examen:<br>Kandidatexamen                                                       |               |          |                          |       |
| Högskolepoäng: 180.0 Foäng: 120.0<br>Utfärdad: 2014-11-24 Utbildningen slutförd | : 2013-10-01  |          |                          |       |
| Avslutade kurser                                                                | Нр            | Betyg    | Datum                    |       |
| Bildjournalistik GR (A), Nyhetsbild och mediespråk<br>Nyhetsbild och mediespråk | 7.5 (7.5)     | В        | 2013-09-15<br>2013-09-15 |       |
| Journalistik GR ( $\lambda$ ), Massmedierätt och etik för<br>journalister       | 7.5           | с        | 2013-10-01               |       |
| Massmedierätt och etik för journalister                                         | ( 7.5)        | С        | 2013-10-01               |       |
| Företagsekonomi GR (A), Ekonomistyrning<br>Tentamen                             | 7.5<br>(7.5)  | B<br>B   | 2014-10-02<br>2014-10-02 |       |
| Prov/moment i ej slutrapporterade kurser                                        | Hp            | Betyg    | Datum                    |       |
| Engelska GR (A)<br>Grammatik                                                    | (30.0)<br>7.5 | λ        | 2014-08-01               |       |
| Summa totalt:                                                                   | 30.0 h        | ögskolep | päng                     |       |
| Tillgodoräknade kurser                                                          | Нр            | Betyg    | Datum                    | Not   |
| Svenska språket GR (A), Svenska som andraspråk A2                               | 7.5           |          | 2014-10-01               | <br>b |
| ersätts av<br>Svenska<br>vid Högskolan Dalarna                                  | 7.5           |          | 2013-06-01               |       |
|                                                                                 |               |          |                          |       |

## 4. Vem får vi skicka intyg till?

Ladok är ett offentligt register över våra studenter och högskoleförordningen ligger till grund för vad som ska finnas i systemet. Uppgifterna i registret är offentliga och vi är skyldiga att lämna ut uppgifter till den som frågar.

Vi får inte skicka uppgifter via mejl annat än till studenten själv och till vissa myndigheter såsom CSN, SCB och andra lärosäten.

Intyg som av någon anledning inte skickas till mottagaren får inte slängas i den vanliga pappersinsamlingen utan de ska makuleras/strimlas eller läggas i tunna (rött lock) avsedd för hemliga handlingar.